## O espazo Familias

No apartado de "Servizos complementarios" poderá realizar o pago telemático\* da taxa polo uso do servizo de comedor seleccionando en "CIXTEC", de maneira que non será preciso desprazarse nin á entidade bancaria nin ao centro. Os pasos a realizar son os seguintes:

PROXECTO

\*

٠

18

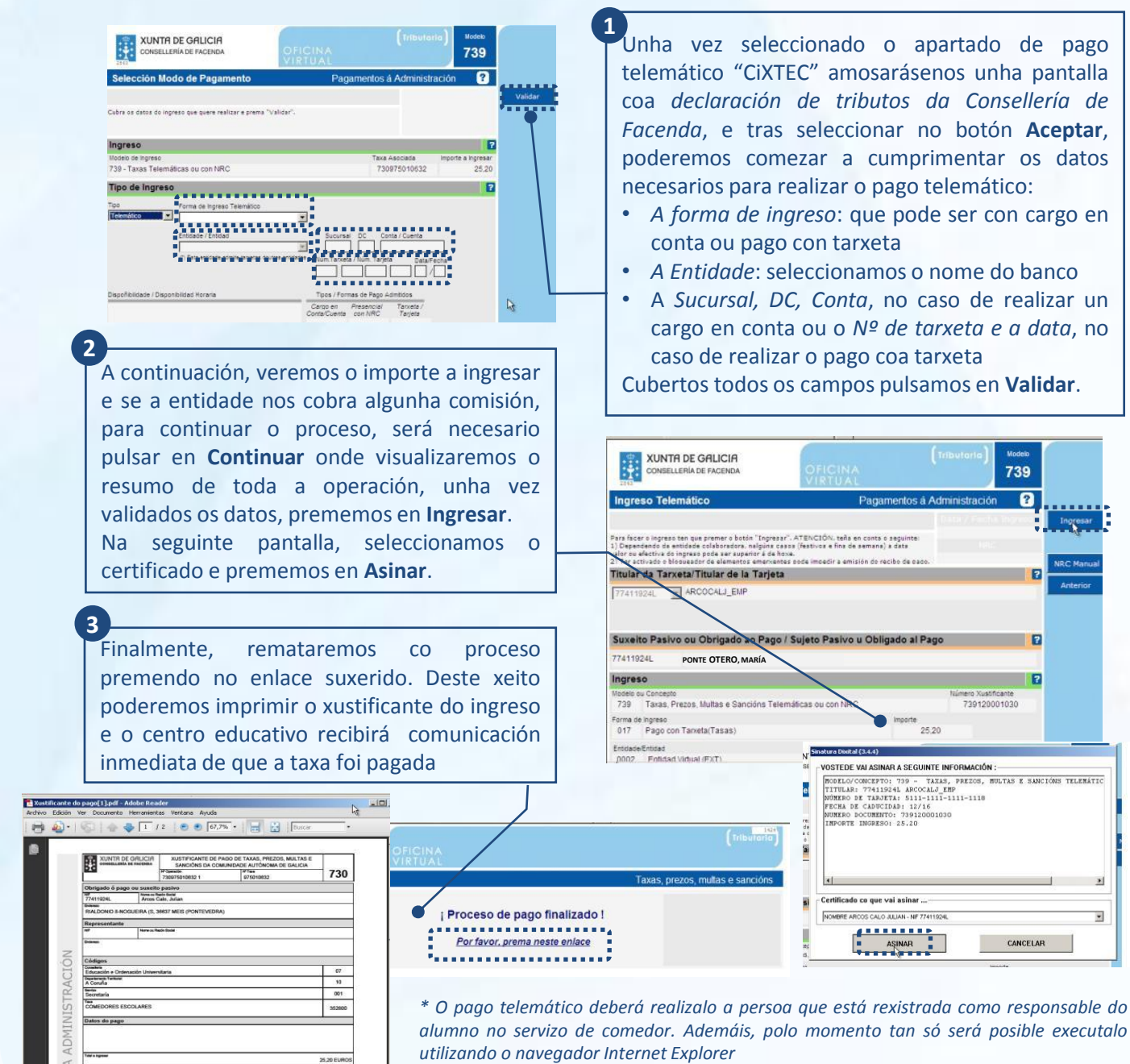

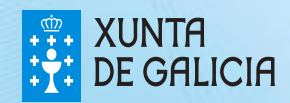